# GUIDA ALLA REGISTRAZIONE AL PORTALE DEI SERVIZI WEB DI CARRIERA STUDENTE "ESSE3"

## **1. ACCESSO AL SISTEMA**

Si accede collegandosi alla pagina https://univr.esse3.cineca.it/Start.do

#### **1.1 UTENTE NON PRESENTE NEL SISTEMA**

Se non ti sei MAI registrato/iscritto all'Università di Verona, il tuo nominativo non è presente nel database.

Devi effettuare la **REGISTRAZIONE** come di seguito indicato:

Clicca la voce "Registrazione " posta sotto la sezione Area riservata del menu di sinistra. Ti sarà mostrata la seguente maschera:

| lest                                                             | Registrazione WEB                                                                                                    |                                                                                                    |                                                                                            |                                     |
|------------------------------------------------------------------|----------------------------------------------------------------------------------------------------|----------------------------------------------------------------------------------------------------|--------------------------------------------------------------------------------------------|-------------------------------------|
| Area Riservata<br>Registrazione<br>Login<br>Password dimenticata | Attraverso le pagine seguenti potrai proc<br>che ti permetteranno di accedere al siste<br>nell'elenco qui sotto: * Dati anagrafici * (<br>— Check List- | edere con la registrazione al sito. Al termine ti saranno con<br>ma per modificare i tuoi dati e accedere ai servizi offerti. I<br>Codice Fiscale * Indirizzi: Residenza e Domicilio * Recapito: | segnati un nome utente e u<br>Le informazioni che ti verra<br>email, fax, numero cellulare | n codice di a<br>nno richieste<br>a |
|                                                                  | Attività                                                                                                    | Sezione                                                                                                    | Info                                                                                       | Stato                               |
| sami                                                             | A - Registrazione Web                                                                                                    |                                                                                                    | 0                                                                                          | ٢                                   |
|                                                                  |                                                                                                    | Dati Personali                                                                                                    | 0                                                                                          | ٢                                   |
|                                                                  |                                                                                                    | Documenti                                                                                                    | 0                                                                                          | 0                                   |
|                                                                  |                                                                                                    | Residenza                                                                                                    | 0                                                                                          | 0                                   |
|                                                                  |                                                                                                    | Domicilio                                                                                                    | 0                                                                                          | 0                                   |
|                                                                  |                                                                                                    | Pecapito                                                                                                    | 0                                                                                          |                                     |
|                                                                  |                                                                                                    | Dati Bancari per Rimborsi                                                                                                    | 0                                                                                          |                                     |
|                                                                  |                                                                                                    | Scelta della Password                                                                                                    | 0                                                                                          | 0                                   |
|                                                                  |                                                                                                    | Conferma                                                                                                    | 0                                                                                          | 0                                   |
|                                                                  |                                                                                                    | Riepilogo Credenziali                                                                                                    | 0                                                                                          | 0                                   |

Cliccando il pulsante Registrazione WEB ti saranno proposte una serie di maschere per l'inserimento dei tuoi dati personali: documento d'identità, informativa sulla privacy, residenza/domicilio, recapiti, domiciliazione bancaria per eventuali rimborsi.

UNIVERSITÀ DEGLI STUDI DI VERONA AREA BACK OFFICE Sistemi informatici per la gestione delle carriere

## Registrazione: Dati personali

In questa pagina viene visualizzato il modulo per l'inserimento o la modifica dei dati personali e del luogo di nascita dell'utente.

| ime*                | NOME                        |
|---------------------|-----------------------------|
| ignome *            | COGNOME                     |
| ita Nascita*        | 01/01/1984 🖽 (gg/ MM/ уууу) |
| \$\$50*             | Maschio 💿 Femmina 🔘         |
| ttadinanza*         | ITALIA                      |
| zione di nascita*   | ITALIA                      |
| ovincia di nascita* | Verona.                     |
| omune di nascita*   | Verona.                     |
| odice Fiscale*      | CGNNM084A01L781G            |

# Indietro Avanti

#### Registrazione: Documenti di identità

In questo modulo viene richiesto l'inserimento dei dati relativi ad un documento di identità tra i seguenti: Carta di Identità, Patente, Passaporto. Si prega di inserire il tipo documento, il numero identificativo del documento, l'ente che lo ha rilasciato (Comune di..., Prefettura di..., Questura di..., Ambasciata di...), data di rilascio e data di scadenza.

| Documento d'Identità    |                             |
|-------------------------|-----------------------------|
| Tipo documento*         | Carta Identità 💌            |
| Numero*                 | x00000000000000             |
| Rilasciato da*          | x0000000000000              |
| Data Rilascio*          | 20/10/2008 🖽 (gg/mm/aaaa)   |
| Data Scadenza Validità* | 20/10/2018 III (gg/mm/aaaa) |

Indietro Avanti

### Registrazione: Indirizzo di Residenza

Indietro Avanti

In questa pagina viene richiesto l'inserimento dell'indirizzo di Residenza dell'utente. Si prega di precisare se l'indirizzo di residenza coincide o meno con un eventuale altro indirizzo di Domicilio. Nel caso l'indirizzo di Residenza non coincida con il domicilio, verrà richiesto in seguito di specificare l'indirizzo di Domicilio. Viene richiesto inoltre di prestare o meno il consenso al trattamento dei dati personali e sensibili, e di autorizzare o meno la diffusione dei propri dati personali

| Nazione*                                                                                                    | ITALIA                                  |
|----------------------------------------------------------------------------------------------------|-----------------------------------------|
| Provincia*                                                                                                    | Verona 👻                                |
|                                                                                                    | se in Italia                            |
| Comune/Città*                                                                                                    | Verona 💌                                |
| Ricerca via                                                                                                    | via tigli                               |
| Via                                                                                                    | Ricerca Y                               |
| N" Civico*                                                                                                    | 23                                      |
| Telefono*                                                                                                    | xxxx (se non si possiede inserire xxxx) |
| Domicilio coincide con residenza*                                                                                                    | Si 💿 No 🔘                               |
| Dichiaro di aver ricevuto l'informativa ai<br>sensi dell'articolo 13 del D. Lgs. 196/2003<br>e presto il mio consenso al trattamento dei<br>miei dati personali da parte dell'Ateneo;<br>inoltre presto il mio consenso ai sensi degl<br>artt. 20, 23 e 26 del D. Lgs. 196/2003 per<br>il trattamento dei miei dati sensibili.*<br>Autorizzo alla eventuale diffusione dei dati<br>personali nel rispetto delle disposizioni<br>vigenti* | Si 💿 Na 🔿                               |

Attenzione: l'inserimento dei dati di domicilio, è richiesto solo nel caso in cui non coincidano con i dati di residenza.

| a pagina visualizza il modulo                                                                                                    | ) per l'inserimento o la modifica dei dati b                                                                                                    | ancari.                                                                                                    |
|----------------------------------------------------------------------------------------------------|----------------------------------------------------------------------------------------------------|----------------------------------------------------------------------------------------------------|
| Ti consigliamo di completare<br>imborsi. Ti ricordiamo inoltro<br>'inserimento dei dati relativi<br>Per cancellare l'IBAN inserito s | con estrema accuratezza i dati di domicili<br>e che i pagamenti sopra i mille euro devor<br>all'IBAN.<br>:eleziona dal menù Modalità la voce "Non d | azione bancaria, per ottenere rapidamente e senza contrattempi eventuali<br>no essere versati su di un conto corrente, e quindi è indispensabile<br>dichiaro modalità di rimborso". |
| -Domiciliazione bancaria                                                                                                    | - KIMDOISI                                                                                                    |                                                                                                    |
| 1 1 1 1 1 1 1 1 1 1 1 1 1 1 1 1 1 1 1                                                                                                |                                                                                                    |                                                                                                    |

Tramite la selezione dal menù a tendina è possibile indicare una modalità di rimborso tramite bonifico bancario per la ricezione di eventuali rimborsi/borse di studio.

#### egistrazione: Recapito

questo modulo si prega di specificare dove si desidera ricevere le comunicazioni provenienti dall'ateneo, se all'indirizzo di Residenza o al omicilio, qualora si abbiano due indirizzi diversi e l'indirizzo email. Si prega inoltre di prestare o negare il consenso al trattamento dei dati orsonali e sensibili e alla diffusione dei dati personali.

| Recapito documenti*                                                                                                    | Residenza 💿 Domicilio 🔘                                       |
|----------------------------------------------------------------------------------------------------|---------------------------------------------------------------|
| Recapito tasse*                                                                                                    | Residenza 💿 Domicilio 🔘                                       |
| E-mail*                                                                                                    | nome.cognome@dominio.it                                       |
| FAX                                                                                                    |                                                               |
| Pref. Internazionale                                                                                                    | +39 🛩                                                         |
| Pref. Internazionale                                                                                                    | (pref. internaz inserire sempre + 39 o altro prefisso estero) |
| Cellulare                                                                                                    | xxxxxxxxxxx Max 16 caratteri(es:3486767676)                   |
| sensi dell'articolo 13 del D. Lgs. 196/2003<br>e presto il mio consenso al trattamento dei<br>miei dati personali da parte dell'Ateneo;<br>inoltre presto il mio consenso ai sensi degli<br>artt. 20, 23 e 26 del D. Lgs. 196/2003 per<br>il trattamento dei miei dati sensibili.*<br>Acconsento alla comunicazione dei dati<br>personali nel rispetto delle disposizioni | S 💿 N 🔘                                                       |
| vigenti*                                                                                                    |                                                               |
| Autorizzo alla eventuale diffusione dei dati<br>personali nel rispetto delle disposizioni                                                                                                    | ѕ ⊛ и ⊙                                                       |

Terminato l'inserimento dei dati personali ti sarà proposta la seguente maschera dove è necessario inserire le credenziali che utilizzerai per accedere alla tua area riservata e compilare la domanda di immatricolazione.

| 12775                                                                 |                                                                                                    |                  |
|-----------------------------------------------------------------------|----------------------------------------------------------------------------------------------------|------------------|
| n questa pagina è necessario defi<br>accedere nuovamente al sistema s | nire la password personale di accesso. Si raccomanda di memorizzare questa password perché sarà neces:<br>ia per modificare i propri dati, che per concludere la procedura di preimmatricolazione a seguito di conco | saria pe<br>rso. |
| utti gli spazi all'inizio e alla fine d                               | ella password verranno eliminati.                                                                                                    |                  |
| ATTENZIONE: la password in                                            | serita deve soddisfare i seguenti requisiti:                                                                                                    |                  |
| • deve essere costituita alme                                         | no da 8 caratteri                                                                                                    |                  |
| <ul> <li>deve essere costituita alme</li> </ul>                       | no da 1 caratteri del tipo A-Za-z                                                                                                    |                  |
| <ul> <li>deve essere costituita alme</li> </ul>                       | no da 1 caratteri del tipo 0-9                                                                                                    |                  |
| <ul> <li>deve essere costituita alme</li> </ul>                       | no da 1 caratteri del tipo ~!@#\$%^&*()_+=-`0[] \;";'<>,.?/                                                                                                    |                  |
| <ul> <li>deve essere costituita al ma</li> </ul>                      | issimo da 30 caratteri                                                                                                    |                  |
| <ul> <li>deve essere costituita al ma</li> </ul>                      | issimo da O caratteri del tipo  éèiùàò"≶ç€                                                                                                    |                  |
|                                                                       |                                                                                                    |                  |
| -Scelta password                                                      |                                                                                                    |                  |
| Password*                                                             |                                                                                                    |                  |
| Conforma nacquard*                                                    | *******                                                                                                    |                  |
| comerna passworu                                                      |                                                                                                    |                  |

Successivamente potrai visualizzare il riepilogo dei dati inseriti e confermarli definitivamente.

Attenzione: una volta confermati, i dati non sono più modificabili dalla procedura web. Nell'eventualità di errori nella compilazione dei dati anagrafici, è necessario rivolgersi alla segreteria di competenza.

Conclusa la registrazione, visualizzerai le credenziali d'accesso inserite e potrai eventualmente stamparle

come promemoria. Cliccando il pulsante Procedi con l'autenticazione è possibile accedere al sistema e procedere con i processi desiderati.

### Registrazione: Registrazione Conclusa

iono state inserite correttamente tutte le informazioni richieste. Per entrare nella nuova Area Personale è necessario eseguire l'operazione di Login nserendo, quando richiesto, le chiavi d'accesso riportate sotto. Si consiglia di trascrivere queste informazioni in modo sicuro, per gli accessi futuri.

| Nome                                                                                         | NOME                                                                 |  |
|----------------------------------------------------------------------------------------------|----------------------------------------------------------------------|--|
| Cognome                                                                                      | COGNOME                                                              |  |
| E-mail                                                                                       | nome.cognome@dominio.it                                              |  |
| Nome Utente                                                                                  | n.cognome                                                            |  |
| Decouverd                                                                                    | ×1004E(79)                                                           |  |
| Le chiavi d'accesso sono state inviat                                                        | e correttamente per posta elettronica all'indirizzo da lei inserito. |  |
| Le chiavi d'accesso sono state inviat<br>Procedi con l'autenticazione                        | e correttamente per posta elettronica all'indirizzo da lei inserito. |  |
| Le chiavi d'accesso sono state inviat     Procedi con l'autenticazione     Stampa promemoria | e correttamente per posta elettronica all'indirizzo da lei inserito. |  |

#### **1.2 UTENTE GIÀ PRESENTE NEL SISTEMA**

Chiunque sia iscritto o sia stato iscritto all'Università di Verona, dispone già di *username* (idxxxxx) e *password* che permettono un'autenticazione unica per tutti i servizi on line dell'ateneo.

Se in fase di registrazione, ti compare questo messaggio di errore:

| Utente già reg         | istrato nel sistema                                                                                                    |
|------------------------|----------------------------------------------------------------------------------------------------|
| l sistema ha rilevato  | che i tuoi dati sono già presenti.                                                                                                    |
| Per accedere ai serviz | i web clicca sulla voce login del menu e inserisci username e password.                                                                 |
| e devi immatricolarti  | i o iscriverti ad un concorso ad accesso programmato e non ricordi le tue chiavi di accesso segui le istruzioni che trovi all'indirizzi |
| http://www.univr.it/in | mmatricolazioni                                                                                                    |
| nella sezione "PASSWO  | ORD DIMENTICATA O PROBLEMI D'ACCESSO AL SERVIZIO IMMATRICOLAZIONE"                                                                      |
| a procedura di recup   | ero non è immediata e potrebbe durare al più 3 giorni lavorativi con decorrenza dal giorno successivo dell'arrivo della richiesta.      |

Significa che il tuo codice fiscale è già presente nel sistema, o perché possiedi una carriera (anche conclusa) nell'ateneo o perché già registrato o iscritto ad un concorso. Pertanto non devi eseguire una nuova registrazione, ma autenticarti con le credenziali già in tuo possesso.

Attenzione! Chi è già presente nel sistema ma non possiede username o password, oppure li ha dimenticati o sono scaduti, deve usufruire della funzione di recupero delle credenziali di accesso al

sistema Esse3.

Alla pagina <u>www.univr.it/recuperocredenziali</u> sono indicate tutte le informazioni e le modalità di recupero.